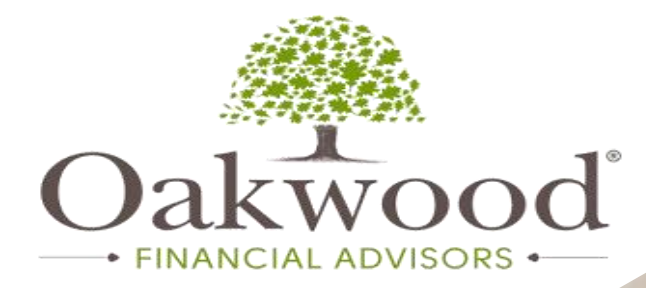

## How To: Claim tax credits for your Pension

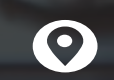

Oakwood Financial Advisors Floor 2, 64 Mount Street Lower, Dublin 2 t: 01 652 3070 e: info@oakwoodfinancial.ie

Oakwood Financial Advisors Is regulated by the Central Bank of Ireland

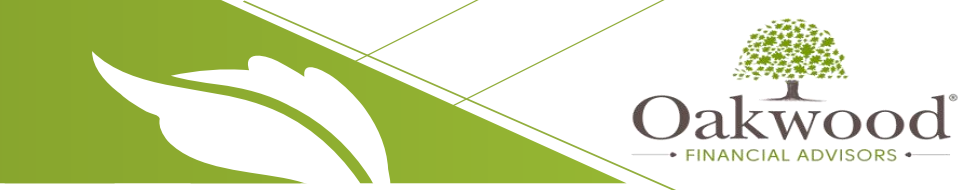

For any person who is PAYE worker who makes personal contributions (outside of a salary deduction facility) to a Personal Pension, PRSA or AVC arrangement they can claim their tax relief on MyAccount as follows:

- 1. Log in to MyAccount.ie
- 2. Under PAYE Services select "Manage Your Tax 2023" (or relevant tax year).
- 3. You will now see an overview of your current employment. Under "Your current tax credits" select "Add new credits".
- 4. A pop-up box will appear tick the check box & click ok.

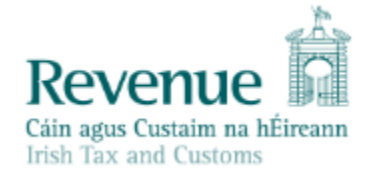

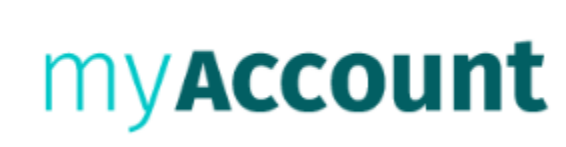

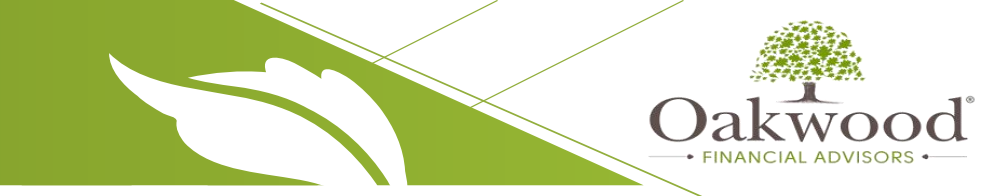

## 5. Under "Your Job", select "Show more"

- 6. "Select" the relevant product / pension arrangement i.e. Additional Voluntary Contributions, PRSA or Retirement Annuity Relief (Personal Pension). Click Next.
- 7. You will be prompted to claim any additional tax credit
- 8. You will be prompted to declare all income
- 9. You will now be able to review your claim
- 10. Once ready complete the declaration & submit.

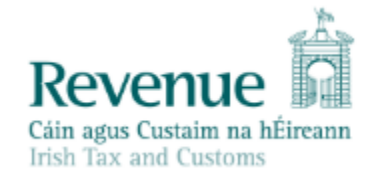

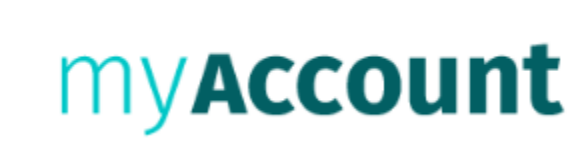

Oakwood Financial Advisors Is regulated by the Central Bank of Ireland